Epik Instructivo Reversión de pagos corporativos

**Universidad EAFIT** 

Viqilada Mineducación

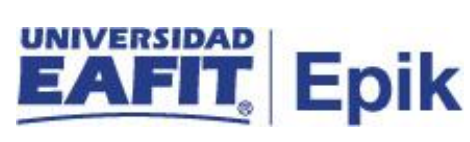

### Contenido

| INTRODUCCIÓN                                | . 3 |
|---------------------------------------------|-----|
| ALCANCE DE LA REVERSIÓN DE PAGO CORPORATIVO | . 4 |
| REVERSIÓN DE PAGO                           | . 6 |
| Reversión de Pago                           | . 6 |

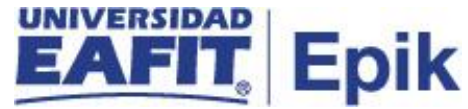

### INTRODUCCIÓN

Este instructivo permite tener claro cada una de las actividades a realizar por parte del administrativo para realizar la reversa de algún pago contabilizado a una empresa de forma administrativa previamente y se requiera realizar alguna corrección.

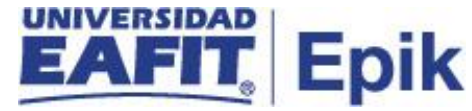

# ALCANCE DE LA REVERSIÓN DE PAGO CORPORATIVO

Este instructivo contempla desde la reversa de algún pago que tiene la empresa en su cuenta contabilizado previamente y su posterior validación de su correcto registro.

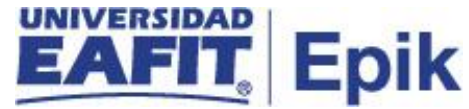

### INGRESO AL SISTEMA Epik EAFIT.

Para ingresar al sistema Epik EAFIT, se debe dirigir a la página de la universidad: <u>https://servicios.eafit.edu.co/epik</u>

- Diligenciar en el campo "**Usuario**", este es el usuario que le ha sido asignado por la Universidad.
- Diligenciar en el campo "Clave" la contraseña asignada por la Universidad.
- Dar clic en el botón "Ingresar".

Al ingresar dar clic en inicio clásico para proceder ingresar a la ruta.

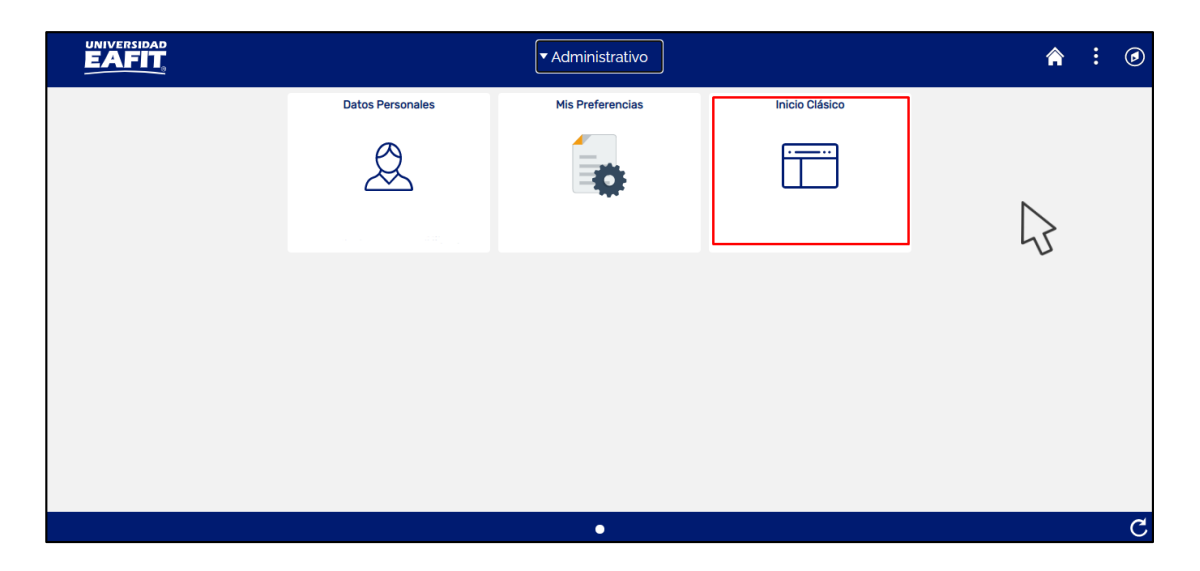

Tabla 1. Ruta de Ingreso

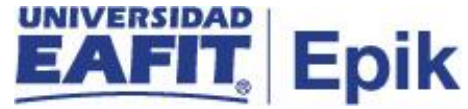

# **REVERSIÓN DE PAGO**

Esta funcionalidad permite consultar los pagos asociados a un estudiante para ser reversados en el momento que se requieran.

Al ingresar en la parte superior izquierda proceder con el ingreso a la siguiente ruta.

#### Reversión de Pago

**Ruta:** Menú Principal > Finanzas del Alumnado > cargos y Pagos > Reversiones > Reversión de pago Corporativo.

| Ī    | Vlenú P | rincipal                                    |                     |                                                                                     |
|------|---------|---------------------------------------------|---------------------|-------------------------------------------------------------------------------------|
| 2    | Menú    | Búsqueda:                                   |                     |                                                                                     |
|      |         |                                             | »                   | Búsqueda Avanzada                                                                   |
|      |         | Autoservicio<br>Evaluación Docente          | ><br>><br>><br>M    | lenú Principal                                                                      |
| -    |         | Notificaciones EAFIT                        |                     | Autoservicio                                                                        |
|      |         | Comunidad del Campus<br>Admisión de Alumnos |                     | de autoservicio.<br>Solicitudes y certificados<br>Definición                        |
|      |         | Registros e Inscripciones                   | >                   | Centro de Alumnado Procesos Búsqueda Clases/Expl Catálogo Corrección                |
| э    |         | Gestión Curricular                          | >                   | 9 Más 2 Más                                                                         |
| d    |         | Finanzas del Alumn 🗎                        | Localización        | ampus tos generales de Admisión de Alumnos Permite introducir y mantener solicitude |
| S    |         | Orientación Acadén 🚊                        | Interfaces          | procesar resultados de exámenes y ge                                                |
| A    |         | Gestión de Contribu                         | Matrículas y Tasas  | S Entrada de Solicitudes                                                            |
| 2    |         | Definición de Objet                         | Cargos y Pagos      | Proceso de Orupos Mantenimiento de Solicitudes Reversión de Pago                    |
| ur a |         | Definición de SACR                          | Facturación de Clie | e Reversión de Pago Corporativo                                                     |
| 2    |         | Localización                                | Operaciones de Ca   | a Bagos per Eastura Reversión de Cargos                                             |
| 1    |         | Gestor de Árboles                           | Planes de Pagos     | Contobilización do Cargo Corporativo                                                |
| o    |         | Herramientas de Int                         | Reembolsos          |                                                                                     |
| d    |         | PeopleTools                                 | Cobros              | Aplicación de Corporación Interfaces Matrículas y Tasas                             |
|      |         | CYD                                         | Interfaz con GL     | 15 Más                                                                              |
| n    |         | Cambio de contrase 🗎                        | Exenciones          |                                                                                     |
| ia   |         | Mis Preferencias 🛛 🚊                        | Facturación Electró | Ó Anulacion Masiva Solicitudes efinicion de Objetos Comunes                         |
| s    |         | Mi Perfil de Sistema                        | •                   | y componentes de la principales del sistema.                                        |

Al ingresar a la ruta indicada se presenta la siguiente ventana que permite **Buscar un valor**, en el cual diligencio la información de la empresa especifica de la cual requiera realizar la reversa del pago. Para esto, se deben realizar los siguientes pasos:

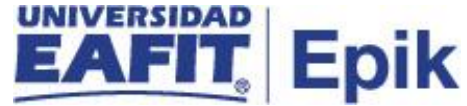

| Favoritos 🔻 | Menú Principal |      | Finanzas del Alumnado 🔻 🚿 | Cargos y Pagos 🔻 |    | Reversiones 🔻 >   | Reversión de Pago Corporativo |
|-------------|----------------|------|---------------------------|------------------|----|-------------------|-------------------------------|
|             |                | Todo | ▼ Buscar                  |                  | >> | Búsqueda Avanzada |                               |

#### Reversión de Pago Corporativo

Introduzca los datos que tenga y pulse Buscar. Deje los campos en blanco p/obtener todos los valores

| Buscar un Valor                                          |                    |
|----------------------------------------------------------|--------------------|
| ▼Criterios de Búsqueda                                   | ]                  |
| Unidad Negocio: 😑 💌 MEDEL<br>Descripción: Comienza por 💙 | 0                  |
| Buscar Borrar Búsqueda Básica 🖾 Guardar G                | Criterios Búsqueda |

• Diligenciar o seleccionar en el icono el campo "Unidad de Negocio" a la cual pertenece la empresa.

El sistema muestra una ventana **Revertir Cargo Corporativo** con la información financiera de la empresa que se está consultando.

| Favoritos 🗡 | Menú Principal                  | * >       | Finanzas del Alumnado 🔻 🗧 | Cargos y Pagos – | > Reversione   | es 🔻 > Rever          | rsión de Pago Corporativo                      |                |
|-------------|---------------------------------|-----------|---------------------------|------------------|----------------|-----------------------|------------------------------------------------|----------------|
|             |                                 | Todo      | ▼ Buscar                  |                  | Búsqueo        | da Avanzada           | 🔯 Últimos Resultado Búsquedas                  |                |
| Reversi     | ón Cargo Co<br>Unidad Negocio 1 | rporat    | ivo                       |                  |                |                       |                                                |                |
|             | ID Org Externa                  |           |                           | β                |                | № ID Pago<br>Ciclo 20 | Buscar<br>016 Q Segundo período académico 2020 |                |
| Pages       | Saldo Cuenta                    | 1.390.000 | .00                       |                  |                |                       | Buscar   Ver Todo                              | Primero 🕢 1 de |
| Descripción | Pago                            | Ciclo     | F Contzn                  | Importe Salo     | lo Rev<br>0,00 | versión               |                                                |                |
|             | • Dil                           | igen      | ciar o seleccio           | nar en el io     | cono           | elcam                 | npo " <b>ID Org Externa"</b> :                 | a la cual      |

pertenece la empresa.

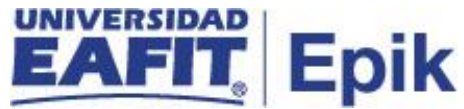

 Diligenciar el campo "ciclo" al cual pertenece el pago realizado por la empresa y se requiere reversar.

#### Sección pago

Se visualiza la información de los pagos realizados por la empresa

**Descripcion del pago** se visualiza la forma de pago utilizados por la empresa para realizar el pago

Ciclo: corresponde al ciclo lectivo en el que se generó el pago por la empresa.

**F Contzn**: se visualiza la fecha en la cual fue contabilizado el pago por la empresa.

Importe: se visualiza el valor pagado por la empresa.

Reversión: se visualiza si el pago se encuentra reversado

se selecciona en el enlace "**Detalles pago**" en caso de requerir visualizar la información específica del pago que tiene la empresa.

| Favoritos 💙 Menú Principal 🔻              | > Finanzas de              | l Alumnado 🌱 > | Cargos y Pagos 👻 | > Reversion      | es 🔻 > Rever | rsión de Cargo Co | orporativo        |                             |
|-------------------------------------------|----------------------------|----------------|------------------|------------------|--------------|-------------------|-------------------|-----------------------------|
|                                           | Todo 👻 Buscar              |                | >                | Búsqueda         | Avanzada 🧕   | Últimos Resulta   | do Búsquedas      |                             |
| Revertir Cargo Corpo                      | orativo                    |                |                  |                  |              |                   |                   |                             |
| Unidad Negocio<br>ID Org Externa<br>Total | MEDEL Med<br>61.404.000,00 | ellin          |                  |                  |              |                   |                   |                             |
| Detalles Cuenta                           |                            |                |                  |                  |              |                   | Buscar   Ver Todo | Primero 🕢 1-5 de 7 🕑 Último |
| Tipo Cuenta                               | Número Cuenta              | Ciclo          | Saldo            | Código<br>Moneda | F Apertura   | Estado Cuenta     | 1                 |                             |
| Contrato terceros comercial               | CTC001                     | Primer período | 2.079.000,00     | COP              | 18/12/2020   | Activo            | Detailes Cuenta   | <b>16</b> 🖬 💬               |

• Se da clic en el botón "Revertir" del pago que se requiera anular.

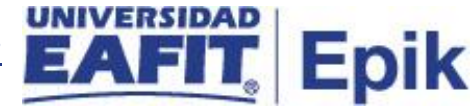

| Favoritos 🔻 | Menú Principal 💎 > Fina          | inzas del Alumnado | Cargos y Pag      | gos 🔻 > 🛛 Reve   | ersiones 🏹 🚿 Reversión de C | argo Corporativo              |                      |
|-------------|----------------------------------|--------------------|-------------------|------------------|-----------------------------|-------------------------------|----------------------|
| E           | Todo - E                         | luscar             |                   | » Búsqued        | la Avanzada                 |                               |                      |
| Detalle     | de Cargo                         |                    |                   |                  |                             |                               |                      |
|             | Unidad Negocio MEDEL             | Medellin           |                   |                  |                             |                               |                      |
|             | ID Org Externa 8000000002        | COONORTE           |                   |                  |                             |                               |                      |
|             | Número Cuenta CTC001             |                    | Ciclo Cuenta Prin | ner período acad | lémico 2020                 | Saldo Cuenta 19.431.000,00    |                      |
| Detalles    |                                  |                    |                   |                  |                             | Buscar   Ver Todo 🛛 Primero 🕢 | 21-22 de 22 🕟 Último |
| Ítem        | Ciclo                            | Estado             | Impte             | Saldo            | Fecha Última Actividad      |                               |                      |
| Nº Contra   | ato                              | ID Contrato        | Nombre            |                  |                             |                               |                      |
| Facturaci   | ón Matriculas Empresa Pperio2020 | Activo             | 531.000,00        | 531.000,00       | 16/12/2019                  | Detalles Item                 | Revertir             |
| COONOF      | RTE_SAMUELMIERSALDA4             | 1000055448         | MIER SALI         | DARRIAGA,SAM     | UEL                         |                               |                      |
| Facturaci   | ón Matriculas Empresa Pperio2020 | Activo             | 612.000,00        | 612.000,00       | 06/04/2020                  | Detalles Ítem                 | Revertir             |
| COONOF      | RTE_ABRIL                        | 1000055448         | MIER SAL          | DARRIAGA,SAM     | UEL                         |                               |                      |

El sistema abre la página **'Detalle de Reversión'** donde se debe diligenciar los siguientes campos:

| Favoritos 🔻 | Menú Principal 🔻 |      | Fi | inanzas del Alumnado 🔻 🚿 | Ca | argos y Pagos |   |    | Reversiones 🔻 >  | Reversión de Cargo Corporativo |
|-------------|------------------|------|----|--------------------------|----|---------------|---|----|------------------|--------------------------------|
|             |                  | Todo | Ŧ  | Buscar                   |    |               | » | Bú | úsqueda Avanzada |                                |
|             |                  |      |    |                          |    |               |   |    |                  |                                |

#### Detalle de Reversión

|         | Fecha Efectiva Íte | m 16/12/2019 🛐 |
|---------|--------------------|----------------|
|         | Descripcio         | ón             |
|         | Motiv              | 0Q             |
| Aceptar | Cancelar           |                |

- En el campo **Fecha Efectiva Ítem** en la cual se esta realizando la reversa del pago
- En el campo **Descripción** se diligencia el detalle por el cual el administrativo requiere realizar la reversa del pago
- Diligenciar o seleccionar en el icono el campo "Motivo" por el cual el administrativo requiere realizar la reversa del pago

**Nota:** Estos motivos de reversa son parametrizados según las necesidades del área.

Ejemplo:

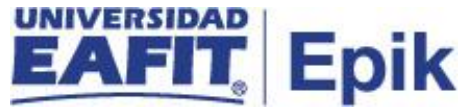

| Código Motivo Línea | Descripción                    |
|---------------------|--------------------------------|
| ACEA                | Autorización Comité Económico  |
| AEXR                | Autorización Exoneración Recar |
| APPT                | Error en aplicación de pago a  |
| EBEC                | Error Aplicación de Beca       |
| EDIG                | Error Digitación               |
| EDTO                | Error Aplicación de Descuento  |
| EFAC                | Error selección pago de factur |
| ETER                | Error ingreso de tercero       |
| EVAL                | Error Valor Cobrado            |
| FECH                | Error en Fecha                 |
| FPAG                | Error elección forma de pago   |
| ITEM                | Ítem Incorrecto                |
| NPAG                | No pago                        |
| PDOB                | Pagos Dobles                   |
| PSCP                | Incons PSCP calculo matricula  |

• Por último, se debe hacer clic en el botón 'Aceptar', de esta forma la reversión queda contabilizada.